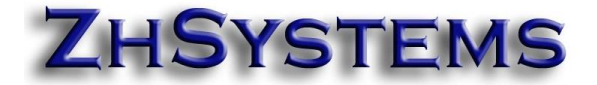

## Bello, marzo 8 de 2024

Apreciado usuario.

La DIAN ha anunciado que el día 9 de marzo no habrá servicio de facturación electrónica entre las 6:00 a.m. y 6:00 p.m.

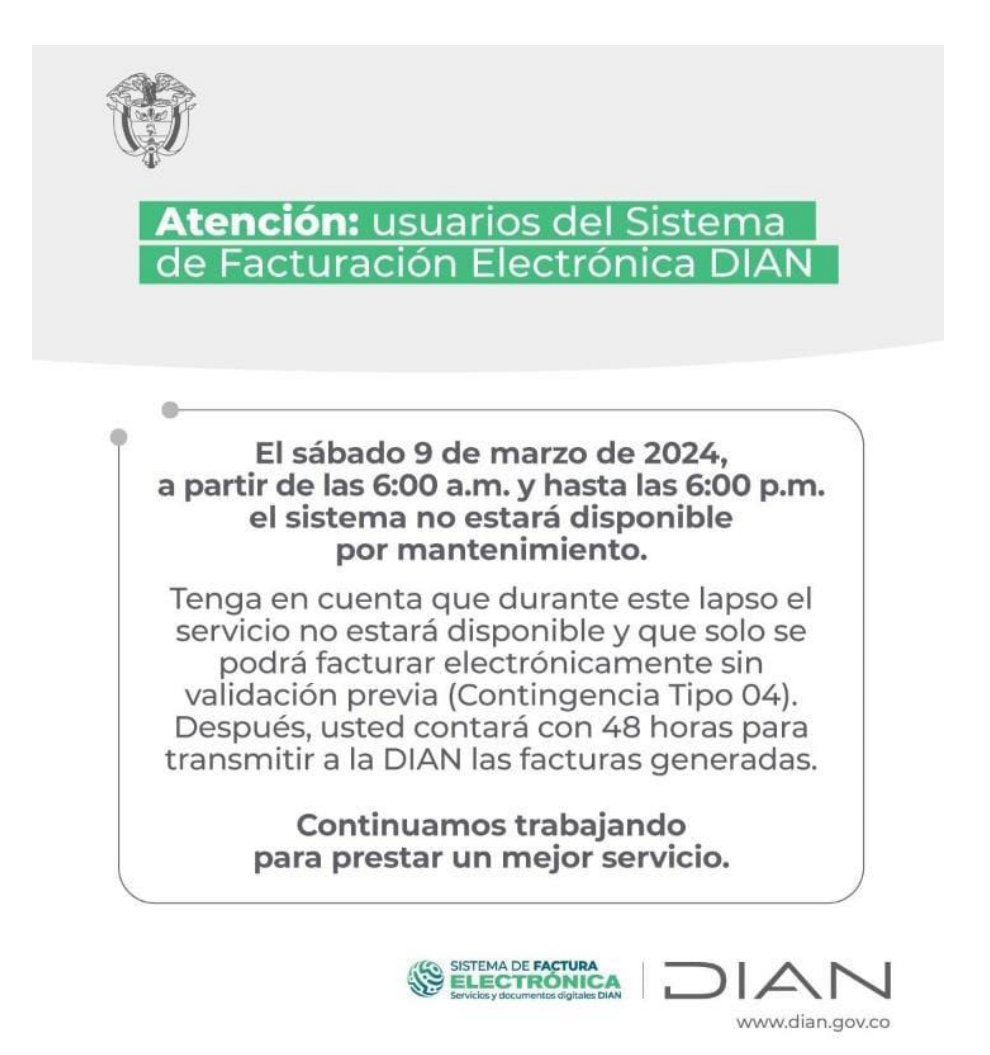

Debido a esto sugiere que se facture electrónicamente con la resolución de contingencia.

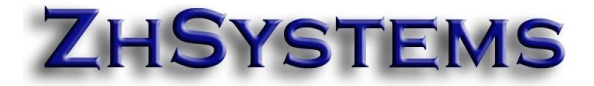

# COMO CONFIGURAR ZOFTKRATES PARA FACTURAR CON UNA RESOLUCIÓN DE CONTINGENCIA?

1. Verificar si tiene resolución de contingencia activa, sino la tiene solicitarla en al DIAN. Recuerde que en la DIAN al solicitarla le aparecerá como tipo resolución "Papel" debe utilizar un prefijo diferente puede ser por ejemplo "CO".

| El emprendimiento Mithadanda            | 05:27 PM                       |                                                                                             | ZHSYSTEMS S.A.S                              |
|-----------------------------------------|--------------------------------|---------------------------------------------------------------------------------------------|----------------------------------------------|
|                                         |                                | ¢ ≋                                                                                         |                                              |
| →  Encuesta Servicios Informático E ▲   |                                |                                                                                             |                                              |
| Factura Electrónica                     | AVIS                           | 0                                                                                           |                                              |
| Formalizar Declaración Ingreso S Dinero |                                | Requerte tener estudiante el RUT                                                            |                                              |
| Garantías                               | <u></u>                        | para evitar sanciones.                                                                      |                                              |
| Generación de Clave Técnica             |                                | ✓ Aceptar                                                                                   |                                              |
| Información Extranjera                  |                                |                                                                                             |                                              |
| Numeración de Facturación               | Contribuyente                  |                                                                                             | Autorizado                                   |
| Consultas                               | NIT                            | 900891953                                                                                   | Tipo de Documento                            |
| Solicitar Numeración de Fac             | Razón Social                   | ZHSYSTEMS S.A.S                                                                             | Número de Documer                            |
|                                         |                                |                                                                                             | Nombre                                       |
| Obligación Financiera Contribuye        |                                |                                                                                             |                                              |
| Obligación Financiera Contribuye        | S                              | icitud de Autorización de Rango                                                             | S                                            |
| Obligación Financiera Contribuye        | Se                             | olicitud de Autorización de Rangos                                                          | s<br>* Campos Requeridos                     |
| Obligación Financiera Contribuye        | So                             | olicitud de Autorización de Rangos<br>* Tipo Facturación                                    | S<br>* Campos Requeridos                     |
| Obligación Financiera Contribuye        | Prefijo<br>CO                  | Dicitud de Autorización de Rangos<br>* Tipo Facturación<br>FACTURA DE TALO                  | S * Campos Requeridos                        |
| Obligación Financiera Contribuye        | Prefijo<br>CO<br>• Rango Desde | Dicitud de Autorización de Rangos<br>* Tipo Facturación<br>FACTÚRA DE TALO<br>* Rango Hasta | S<br>* Campos Requeridos<br>NARIO O DE PAPEL |

2. En caso de haber solicitado la resolución de contingencia configurarla en el programa, esta opción también le servirá para consultar si ya tiene una resolución de contingencia. Para configurar o consultar ingresa a archivo – configurar empresa – información tributaria – lista resoluciones. Verifique si tiene la resolución configurada, vencida o con consecutivos disponibles.

# ZHSYSTEMS

| Información Emp                                                                                                    | oresa Información Tribul                                                                     | <mark>ari</mark> a Consecu   | utivos Gener             | al Vali  | idaciones F | echa Sistema |  |  |  |
|----------------------------------------------------------------------------------------------------|----------------------------------------------------------------------------------------------|------------------------------|--------------------------|----------|-------------|--------------|--|--|--|
| General Reso                                                                                                    | olución Por defecto <mark>Lista</mark>                                                       | <mark>a Resoluci</mark> ones | 5                        |          |             |              |  |  |  |
| •                                                                                                    | 4 <b>F</b>                                                                                   | +                            | -                        |          | ~           | X C          |  |  |  |
| Consecutivo Ir                                                                                                    | nterno: <mark>014</mark> N                                                                   | úmero Formula                | ario: 1876               |          |             | ]            |  |  |  |
| Tipo Resolució                                                                                                    | ón: F                                                                                        | echa Resoluci                | ión: 08/03/              | 2024     | 15          |              |  |  |  |
| Contingencia                                                                                                    | $\sim$                                                                                       | Vigen                        | cia:                     |          | 12          | 🔳 Activa     |  |  |  |
| Tipo Autoriza                                                                                                    | Tipo Autorización<br>Autoriza O Habilita Resolución válida hasta: 08/03/2025 IS Días sin IVA |                              |                          |          |             |              |  |  |  |
| Prefijo: CO                                                                                                    | Prefijo: CO Rango autorización desde: 1 Hasta: 1000                                          |                              |                          |          |             |              |  |  |  |
| Responsable de IVA       Es Gran Contribuyente       Retenedor de IVA <ul> <li>Sí (Ordinario / Común)</li> <li>No (Simplificado)</li> <li>Sí              <li>No</li> </li></ul> <ul> <li>Sí (Indinario / Común)</li> <li>No</li> </ul> <ul> <li>Sí (Indinario / Común)</li> <li>No</li> </ul> <ul> <li>Sí (Indinario / Común)</li> <li>No</li> <li>No</li> <li>No</li> </ul> <ul> <li>Sí (Indinario / Común)</li> <li>No</li> <li>No</li> <li>No</li> <li>No</li> </ul> <ul> <li>No</li> <li>No</li> <li>No</li> <li>No</li> <li>No</li> <li>No</li> </ul> <ul> <li>No</li> <li>No</li> <li>No</li> <li>No</li> <li>No</li> <li>No</li> <li>No</li> </ul> <ul> <li>No</li> <li>No</li> <li>No</li> <li>No</li> <li>No</li> <li>No</li> </ul> <ul> <li>No</li> <li>No</li> <li>No</li> <li>No</li> <li>No</li> <li>No</li> <li>No</li> <li>No</li> <li>No</li> <li>No</li> <li>No</li> <li>No</li> <li>No</li> <li>No</li> <li>No</li> <li>No</li> <li>No</li> <li>No</li> <li>No</li> <li>No</li> <li>No</li> <li>No</li></ul> |                                                                                              |                              |                          |          |             |              |  |  |  |
| Nombre Doc. F                                                                                                    | F.:                                                                                          |                              | ] Consecuti <sup>,</sup> | vo Fact  | uración:    |              |  |  |  |
| Cta. Rte. en la                                                                                                    | Fte.                                                                                         |                              | ] Comproba               | nte Inte | rface:      |              |  |  |  |
| Clave Técnica                                                                                                    | κ.                                                                                           |                              |                          |          |             |              |  |  |  |
| Consecutivo                                                                                                    | # Resolución DIAN                                                                            | Fecha R.                     | Vigencia                 | Prefijo  | Desde       | Hasta 🗛 🔨 🔨  |  |  |  |
| 009                                                                                                    | 18764039381851                                                                               | 10/11/2022                   | 12                       | ZHFV     | 1181        | 1500         |  |  |  |

3. En resolución por defecto por el día de la contingencia la respectiva resolución como por defecto.

| Información Empresa                       | Información <u>T</u> ributaria                       | Consecutivos       | <u>G</u> eneral V | Validaciones     | <u>F</u> echa Sistema |
|-------------------------------------------|------------------------------------------------------|--------------------|-------------------|------------------|-----------------------|
| G <u>e</u> neral Resolución               | n <u>P</u> or defe <mark>cto <u>L</u>ista Res</mark> | soluciones         |                   |                  |                       |
| Si al imprimir no se er<br>a continuación | ncuentra la resolución as                            | signada a la factu | ura se imprin     | nirá la informac | ión que aparece       |
| 🗌 Gran Contribuyer                        | nte 📃 Autoretenedo                                   | r 🗌 Retene         | dor de IVA        | 🗹 Régimen        | simple de tributación |
| Responsable de IV                         | ∕A<br>Común⊖ No (Simplifica                          | ado)               |                   | Response         | able ImpoConsumo      |
|                                           | Número Fo                                            | rmulario:          | 1876777           | 778887           |                       |
|                                           | Fecha Res                                            | olución:           | 08/03/20          | )24 15           |                       |
|                                           | Resolución válid                                     | a hasta:           | 08/03/20          | )25 15           |                       |
| Prefijo: CO                               | Rango Autorización De                                | sde:               | 1                 | Hasta:           | 1000                  |
| Nombre Doc. F.:                           |                                                      |                    |                   |                  |                       |
| Al facturar asignar p                     | por defecto la siguiente r                           | esolución (si el u | isuario no tie    | ene asignada a   | alguna resolución):   |
| 014 CO Co                                 | ntingencia                                           | 8/0                | 3/2024            | 18767777         | 78887 💌               |
| Asignar resolució                         | ón seleccionada a inform                             | nación por defec   | to                |                  |                       |

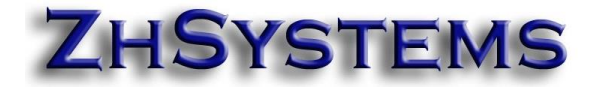

- 4. Si tiene facturación POS y se requiere validar los 5 UVT, para facturar con resolución de contingencia debe actualizar el programa a la versión 5.3.84.0 de marzo 8. Está versión tiene varias mejoras y acepta la resolución de contingencia como electrónica.
- En caso de tener usuarios que manejen resolución por prefijo configurar la resolución de contingencia para que pueda ser selecciona por el cliente. Archivo – usuarios del sistema – seleccionar el usuario – pestaña Códigos Asociados – solo resoluciones con prefijo. Nota: No configure esta opción sino la está manejando.

| Básico                        | Transacciones                                  | Cartera                   | Códigos Asociado <mark>s</mark>                   | Otros                   | Documentos             | Dat |
|-------------------------------|------------------------------------------------|---------------------------|---------------------------------------------------|-------------------------|------------------------|-----|
| En la a                       | actual empresa ap                              | olica la res              | olución:                                          |                         |                        |     |
|                               |                                                |                           |                                                   |                         | •                      |     |
| Resol                         | ución para factura                             | ición POS                 | :                                                 |                         |                        |     |
|                               |                                                |                           |                                                   |                         | •                      |     |
| Códig                         | o Asesor Asociad                               | o en esta                 | empresa a usuario:                                |                         |                        |     |
|                               |                                                |                           |                                                   |                         | <b>-</b>               |     |
| Nota: E<br>opcione<br>asignad | En punto de venta<br>es solo asignará e<br>lo. | a el sistem<br>ste código | a asignará este vende<br>) si el cliente o provee | edor, en l<br>dor no ti | as demás<br>ene asesor |     |
| Código                        | bodega por defec                               | cto:                      |                                                   |                         |                        |     |
|                               |                                                |                           |                                                   |                         | -                      |     |
| Código                        | bodega POS por                                 | defecto:                  |                                                   |                         |                        |     |
|                               |                                                |                           |                                                   |                         | -                      |     |
| Código                        | Centro de Costo                                | por defect                | :0:                                               |                         |                        |     |
|                               |                                                |                           |                                                   |                         | <u> </u>               |     |
| 🔳 Sol                         | licita Resolución                              |                           |                                                   |                         |                        |     |
| Solo re                       | esoluciones con p                              | refijos ( ; )             | : FE;CO;                                          |                         |                        |     |
| Solo p                        | refijos en otros do                            | cs. ( ; ) :               |                                                   |                         |                        |     |

6. Una vez superada la contingencia de la DIAN se deberá configurar, en caso de no estarlo, dicha resolución para que el sistema la pueda enviar a la DIAN. En archivo – configurar empresa -información tributaria – facturación electrónica – oprimir las tecla control y hacer doble doble clic en la casilla email FE. En la pestaña prefijos FE verificar que el prefijo esté adicionado con el respectivo rango. Sino esta adicionado hacer clic en el icono más (dos veces), seleccionar tipo documento venta, prefijo de contingencia y respectivos rangos, en la segunda casilla seleccionar "Contingencia", si está bajo la modalidad de software propio para facturación electrónica en la casilla "Código proveedor" configurar el número 555.

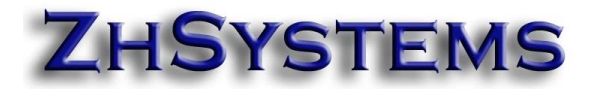

| Información Empresa Información Iributaria Consecutivos General Validaciones Eecha Sist     | tema    |
|---------------------------------------------------------------------------------------------|---------|
| General Resolución Por defecto Lista Resoluciones Facturación Electrónica                   |         |
| FE - General FE - Prefijos FE - ZhSystems FE - TheFactory                                   |         |
| Prefijos y Rangos Tipo Documentos permitidos a enviar                                       |         |
| I4 4 <b>F H H -</b> $\triangle$ <b>V X</b>                                                  | ۹       |
| Tipo Documento: VENTAS Modalidad Númeración                                                 | ~       |
| Prefijo: <mark>CO</mark> Desde: <u>1 H</u> asta: <u>1000</u> Contingencia <mark>m</mark> pr | esiór 🗸 |
| Código Proveedor: 555 Tipo Doc. Electrónico: FE y DS                                        | ~       |

 Para enviar las facturas de contingencia a la DIAN tiene un plazo de 48 horas, recuerde que debe tener asociadas la resolución al proveedor tecnológico. Para asociar la resolución al proveedor tecnológico ingresar al portar facturando electrónicamente de la DIAN <u>https://catalogo-vpfe.dian.gov.co/</u>

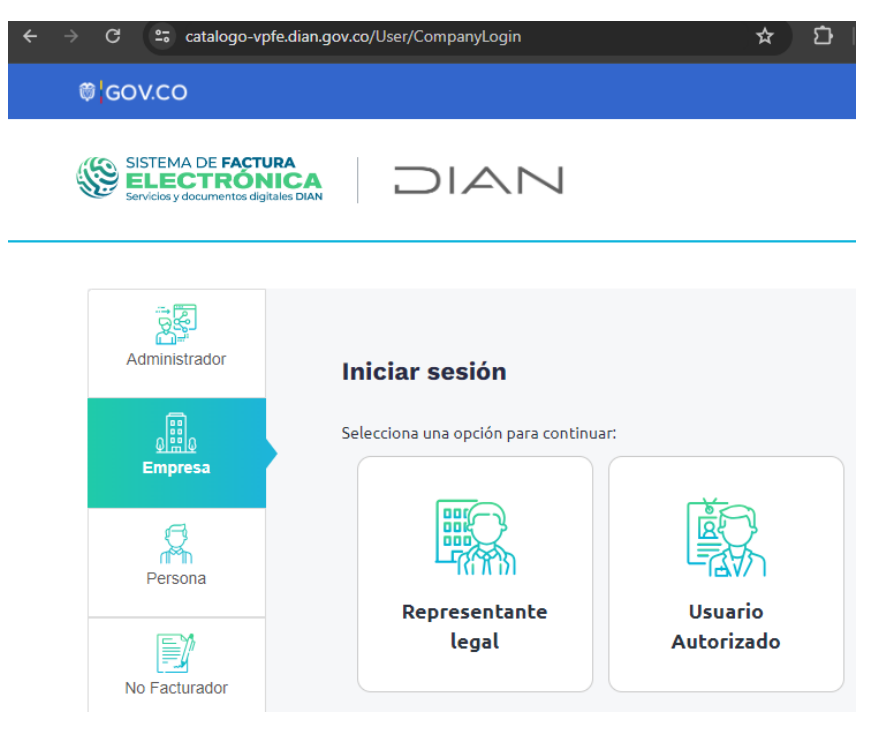

 Una vez ingrese al portal mediante el token que llega al correo del representante legal en la sección configuración – rangos numeración – seleccione el proveedor – la resolución y clic en "Agregar".

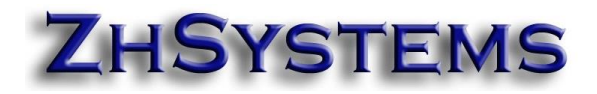

| $\leftarrow \ C  \textcircled{a} \ \texttt{https://catalogo-vpfe.dian.gov.co/Software/AddNumberRange} \qquad \qquad \heartsuit \ \land \land \ \textcircled{a} \ \textcircled{b} \ \And \ \textcircled{b} \ \And \ \textcircled{b} \ \ddddot \ \ddddot \ \ddddot \ \ddddot \ \ddddot \ \ddddot \ \ddddot \ \ddddot \ \ddddot \ $ |   |                            |                 |                                |                |                    |                  | Ĥ %3                     |                     |              |
|----------------------------------------------------------------------------------------------------|---|----------------------------|-----------------|--------------------------------|----------------|--------------------|------------------|--------------------------|---------------------|--------------|
| @¦GOV.CO                                                                                                    |   |                            |                 |                                |                |                    |                  |                          |                     |              |
| SISTEMA DE FACTURA<br>ELECTRÓNICA<br>Services y documentos digitare Do                                                                                                    |   |                            |                 | Sistema de factura e           | lectrónica – A | Ambiente de Pro    | ducción          |                          |                     |              |
| Menú                                                                                                    | × | ción / Gest                | ionar A         | Asociación de Pr               | refiios        |                    |                  |                          | Zhsy                | rstems S.A.S |
| La O Inicio                                                                                                    |   |                            |                 |                                |                |                    |                  | Zap                      | ca Ocampo Goni      | talo Antonio |
| Histórico                                                                                                    | ^ | cribuyente, no tiene mas p | refijos de nume | eración para asociar a un      |                |                    |                  |                          |                     |              |
| Registro y habilitación                                                                                                    | ^ |                            | Nombre Fa       | ecturador                      | Proveedor      | - Software         |                  | Prefijo                  |                     |              |
| දိုတ္တိ <mark>င် Configuración</mark>                                                                                                    | ~ |                            | ZHSYST          | EMS S.A.S                      | ZHSYST         | EMS S.A.S - ZOFTKP | ATES V           | S <mark>eleccione</mark> |                     | ~            |
| Ra <mark>ngos de numeració</mark> n                                                                                                    |   |                            |                 | Agr                            | egar           |                    |                  |                          |                     |              |
| Envios por lote asíncrono                                                                                                    |   | Softwar                    | 8               | Código del Software            | Tip<br>Do      | o de<br>cumento    | Prefijo Asociado | Fecha<br>Asociación      | Fecha<br>Expiración |              |
|                                                                                                    |   | DMBIA S.A.S. TFHKA_        | 0900390126      | 82d21092-144e-4b66-b720-6cdf9  | f661767 01     | - Factura Elect    | ZHFV - 1876300   | 03-01-2020               | 03-07-2020          | 0            |
|                                                                                                    |   | ZOFTKR                     | ATES            | df872de0-0b4f-45c6-8762-eaab5c | c25ceee 01     | - Factura Elect    | FZ - 1876404078  | 05-12-2022               | 05-12-2023          | 0            |

9. En caso de tener facturación electrónica con HKA se debe configurar el portal siguiendo la sección B del manual <u>https://zhsystems.com/descargas/manuales/zoftkrates/Configurar</u> <u>Resolucion Electronica DIAN HKA Zoftrkrates V2.pdf</u>

Si tiene facturación electrónica bajo la modalidad de zoftkrates sólo requiere hacer que el sistema tome la clave técnica de la resolución, para ello ingrese al módulo de facturación, cargue una factura electrónica o de contingencia, clic en el botón FE, doble clic debajo del botón estado "Status RADIAN", aparecerá el botón "Rango Facturación", clic en este último botón, aparecerá la lista de resolución y el sistema internamente asignará la clave técnica a la resolución. Cerrar y proceder a enviar cada factura.

#### Cordial saludo,

### ZhSystems

#### www.zhsystems.com

"Queremos ser parte de la solución. Por eso vendemos soluciones, no problemas".